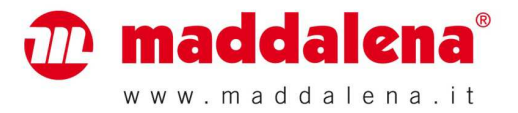

# Calculator for Thermal Energy Meters (Heat Meters, Cooling Energy Meters, Combined Heat and Cooling Energy Meters)

### microCLIMA/SENSOSTAR®2C

#### Certificates no.:

DE-08-MI004-PTB014 (MID, heat); 22.75/08.03 (national German approval, cooling energy)

#### 1 Application and Function

This calculator is designed for the measurement of the consumed thermal energy in a closed heating or cooling or heating and cooling system.

#### 2 Scope of delivery

- Calculator for thermal energy meters (heat meters, cooling energy meters, combined heat and cooling energy meters)
- Installation kit: 5 self-lock seals + 5 seal-wires; O-ring ; 2 screws + 2 dowels for direct screw mounting
- Installation and Operating Instructions

#### 3 General Information

- Valid standards for the application of heat meters: EN 1434, parts 1 6; the Measuring Instrument Directive 2004/22/EC, Annexes I and MI-004; and the relevant national verification regulations.
- For the selection, installation, commissioning, monitoring and maintenance of the instrument observe the standard EN 1434 part 6 as well as Annex 22 of the verification regulations (for Germany).
- National regulations for the consumption measurement of cooling must be observed.
- The technical regulations for electrical installations are to be observed.
- This product fulfils the requirements of the European Council Directive on Electromagnetic Compatibility (EMC Directive) 2004/108/EC.
- The identification plate of the instrument and the seals must not be removed or damaged otherwise the guarantee and the approved application of the instrument are no longer valid!
- To achieve measurement stability of the meter it is necessary that the water quality meet the requirements of the AGFW-recommendation FW-510 and the document VDI (Association of German Engineers) VDI 2035.
- The heat meter left the factory in conformance with all applicable safety regulations. All maintenance and repair work is to be carried out only by qualified and authorized technical personnel.
- The instrument must be stored and transported at temperatures above-freezing.
- Instruments with activated radio function are not allowed on air freight.
- The correct installation point in the system must be chosen: forward or return flow, as stated on the type identification label.
- The temperature sensor cables and the cable between the calculator and flow sensor must not be kinked, rolled up, lengthened or shortened.
- To clean the heat meter (only if necessary) use a slightly moist cloth.
- To protect against damage and dirt the heat meter should only be removed from the packaging directly before installation.
- If more than one heat meter is installed in one unit, care must be taken to ensure that all the meters have the same installation conditions.
- All specifications and instructions listed on the data sheet and in the Application Notes must be adhered to.

- Further information can be obtained at www.engelmann.de.
- Instruments which have been replaced or exchanged must be disposed of according to relevant environmental regulations.
- The display is deactivated in meters with M-Bus interface and in meters with radio interface wireless M-Bus. It can be activated for one minute by pushing the button.

#### 3.1 Definition of pictograms on type identification label

| - | Installation in return flow  |
|---|------------------------------|
|   | Installation in forward flow |

#### 4 Mounting of the Components

#### 4.1 Mounting of the calculator

The housing cover can be opened by pulling the two snap-fit hooks at the base of the calculator (between the cable glands) towards you.

Before mounting, check to make sure that the cable lengths of the instruments to be connected are correct for the individual installation situation.

For existing mounting positions an optional adapter panel - meeting EN 1434-2:2007 (D) specifications – is available which makes it possible for the wall-mounting support to be mounted using standardized drill holes. The centre to centre drill hole separation for the wall-mounting unit and direct screw mounting is 119 mm.

| With wall-mounting support | Direct screw mounting | With commonly available<br>mounting rail |
|----------------------------|-----------------------|------------------------------------------|
|                            |                       |                                          |

At least the calculator must be sealed against manipulation. Please apply the enclosed self-lock seals and the sealwires at the holes provided on the housing cover.

#### 5 Connection of the components

#### 5.1 Connection of the temperature sensors

#### Important

First mount the temperature sensors and then connect the flow meter to the calculator. This way unnecessary error messages can be avoided.

- Loosen two cable glands and glide them over the sensor cables. Remove the two blind plugs from the cable gland openings.
- Feed the temperature sensor cables through the appropriate openings of the cable glands into the terminal box.
- Clamp the wires as shown in the illustrations:

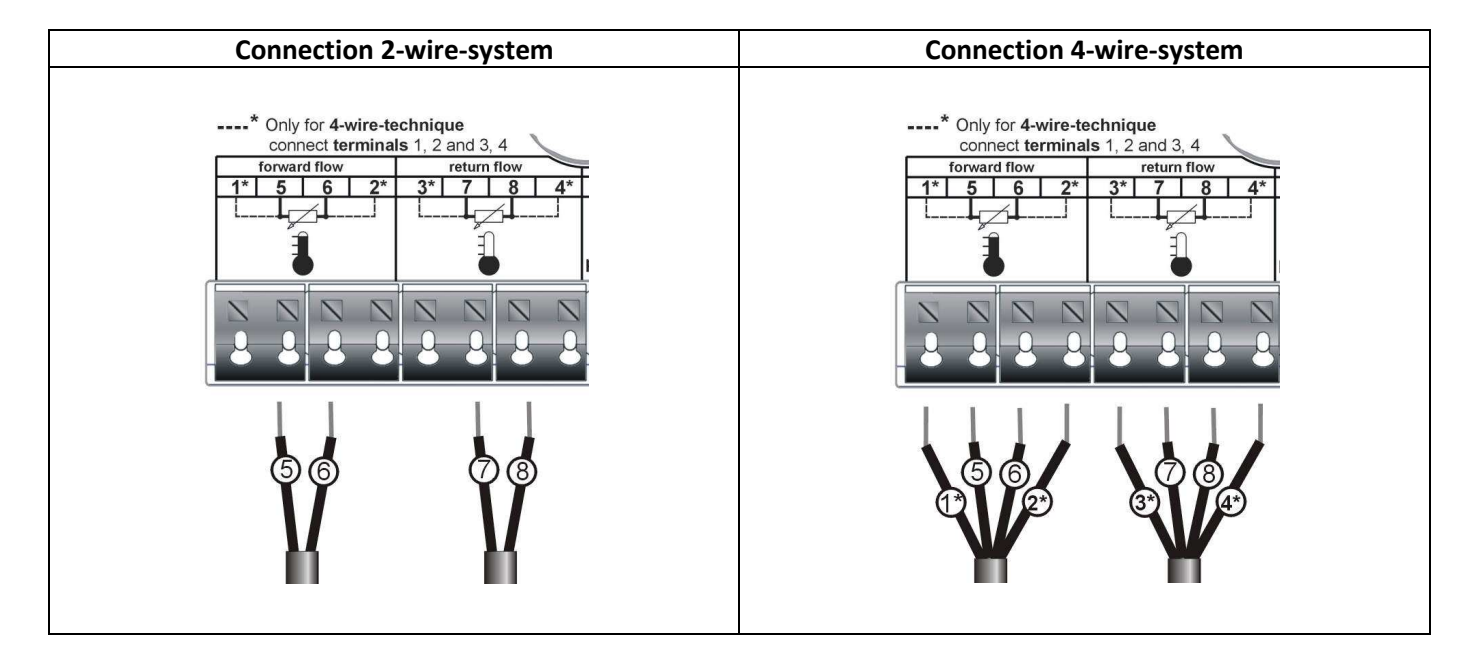

- 2-wire connection
- Forward flow temperature sensor (see identification label temperature sensor): clamp 5 and clamp 6
- Return flow temperature sensor (see identification label temperature sensor): clamp 7 and clamp 8
- 4-wire connection
- Forward flow temperature sensor (see identification label temperature sensor):
   clamp 1 (brown) and clamp 5 (yellow)
   clamp 6 (green) and clamp 2 (white)
- Return flow temperature sensor (see identification label temperature sensor): clamp 3 (brown) and clamp 7 (yellow) clamp 8 (green) and clamp 4 (white)

Cables that are too long should not be rolled up tightly into an "air-core coil". The cables should either be laid out disordered, or rolled up loosely into a wide coil which can be turned and tied into an "8'.

At delivery, the display shows "ERR 03" until temperature sensors have been attached. This message disappears as soon as temperature sensors have been connected and the first measurement is carried out (every 30 seconds with flow, 10 minutes without flow).

Recognition of switched temperature sensors is only activated for meters which are purely heat meters or cooling meters. Recognition of switched sensors is not possible for dual-purpose heat/cooling meters.

The calculator connections have been designed to meet the valid standard EN 1434-2. All terminal strips have been labelled according to this standard.

The terminal strips are located under the cover of the calculator housing.

#### 5.2 Connection of the flow meter

#### 5.2.1 General information about pulse inputs

It is important to note that the acknowledged state of the art technology rules and the relevant legal restraints (international and local; see 5.2.2 "Relevant Norms, Standards and Literature on the pulse inputs") are to be observed.

The installation has to be performed by authorized, skilled persons.

If the regulations and the information in the installation and operating instruction manuals are not strictly followed, or if the installation is shown to be faulty, the expenses resulting there from will be charged to the company responsible for the installation.

#### 5.2.2 Relevant norms, standards and literature on the pulse inputs

| IEC 60364-4-41 (2005-12) | Low-voltage electrical installations - Part 4-41: Protection for safety - Protection |
|--------------------------|--------------------------------------------------------------------------------------|
|                          | against electric shock                                                               |
| IEC 60364-4-44 (2007-08) | Low-voltage electrical installations - Part 4-44: Protection for safety - Protection |
|                          | against voltage disturbances and electromagnetic disturbances                        |
| IEC 60364-5-51 (2005-04) | Electrical installations of buildings - Part 5-51: Selection and erection of         |
|                          | electrical equipment - Common rules                                                  |
| IEC 60364-5-54 (2011-03) | Low-voltage electrical installations - Part 5-54: Selection and erection of          |
|                          | electrical equipment - Earthing arrangements and protective conductors               |
| EN 50310 (2010)          | Application of equipotential bonding and earthing in buildings with information      |
|                          | technology equipment                                                                 |
| EN 1434-2 2007           | Heat Meters — Part 2: Constructional requirements                                    |

#### 5.2.3 Pulse inputs technical data

| Pulse input class           | CMOS; IB according to EN 1434-2:2007 |  |  |
|-----------------------------|--------------------------------------|--|--|
| Internal pull-up voltage    | + 3 V DC                             |  |  |
| Internal pull-up resistance | 2 ΜΩ                                 |  |  |
| Current                     | = 1.5 μΑ                             |  |  |
| High-level threshold        | $U \ge 2 V$                          |  |  |
| Low-level threshold         | U ≤ 0.5 V                            |  |  |

#### 5.2.4 Electrical requirements on the pulse output of the instrument to be connected (e.g. flow meter)

| Pulse output class          | (passive) output OA (reed contact/electronic switch) or OC (open collector) |
|-----------------------------|-----------------------------------------------------------------------------|
|                             | according to EN 1434-2:2007                                                 |
| Pulse length "on"           | $\geq$ 100 ms $\leq$ 150 ms (for electronic switches)                       |
| Pulse length "off"          | ≥ 100 ms                                                                    |
| Current                     | = 1.5 μΑ                                                                    |
| Resistance "contact open"   | ≥ 6 MΩ                                                                      |
| Resistance "contact closed" | $\leq 3 \text{ k}\Omega$                                                    |

The pulse output of the flow meter to be connected to the calculator must be identical to the calculator input pulse value. Check the technical data of the flow meter and compare it to the specifications on the calculator.

#### Important note for TX versions

For version TX instruments the pulse value can be set at the beginning of operation (only one-time)

This parameterization has to be carried out before connecting the flow meter!

TX version instruments can be recognized by a special display.

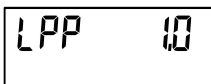

If the pulse value has not yet been set, follow these steps:

- Choose the desired pulse value by pressing the pushbutton briefly.
- Confirm the selected value by pressing the pushbutton longer than 4 seconds.

## The pulse value will be set permanently after input pulses and cannot be changed afterwards. Pay special attention that the flow meter does not register a flow before the correct pulse value has been set.

The display format is automatically determined by the pulse value that has been set:

| Pulse [l/pulse] | Energy [MWh] | Volume [m3] | Flow [m3/h] | Power [kW] |
|-----------------|--------------|-------------|-------------|------------|
| 1               | 0.000        | 0.000       | 0.000       | 0.000      |
| 2.5             | 0.00         | 0.00        | 0.00        | 0.00       |

| 10   | 0.00 | 0.00 | 0.00 | 0.00 |
|------|------|------|------|------|
| 25   | 0.0  | 0.0  | 0.0  | 0.0  |
| 100  | 0.0  | 0.0  | 0.0  | 0.0  |
| 250  | 0    | 0    | 0    | 0    |
| 1000 | 0    | 0    | 0    | 0    |

#### Note

#### For flow meters with open collector connections (electronic outputs) make sure the polarity is correct.

- Loosen a cable gland and glide it over the cable. Remove the blind plug in the cable gland opening.
- Feed the pulse cable of the flow meter through the opening into the terminal box.
- Clamp on the wires as shown in the illustration:

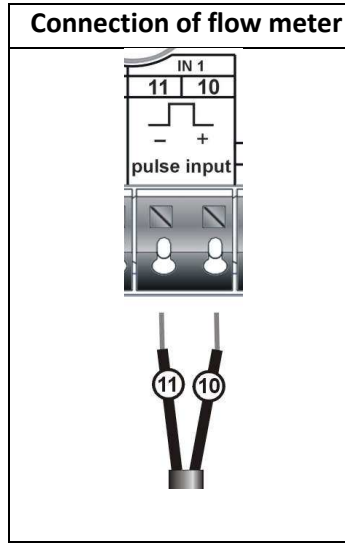

- Check that the connections are tight.
- Screw the cable glands tight by hand.

#### 6 Start of Operation

- Slowly open the shut-off valves.
- Check that there are no leaks.

#### Check the following points:

- Are all the shut-off valves open?
- Is the meter of the right size?
- Is the heating (heating/cooling) system clear (dirt filters not clogged)?
- Does the directional arrow on the flow sensor match the actual direction of flow?
- Is a flow volume displayed?
- Is a plausible temperature difference displayed?

When the meter is functioning properly, attach the seals to the calculator, the temperature sensors and the flow sensor (required to protect against manipulation).

#### 7 Display

The calculator has a liquid crystal display with 8 digits and special characters. The values that can be shown are divided into three display loops. All data is retrieved using the push button next to the display.

At the start you are automatically in the main loop (1st level). By pressing the push-button longer than 4 seconds you change to the next display loop. Keep the push-button pressed until you reach the desired information loop. By pressing the push-button briefly you can scan all the information within a loop. After 1 minute of non-use of the push-button, the display automatically returns to the main loop.

Level 1/Main loop

| -                                                                                                    |                                                                                                    |                                                                                                    |                                                                                                    |
|----------------------------------------------------------------------------------------------------|----------------------------------------------------------------------------------------------------|----------------------------------------------------------------------------------------------------|----------------------------------------------------------------------------------------------------|
| <b>BEID</b> <sub>M Wh</sub><br><b>CHAPS</b> <sub>M Wh</sub><br>1) Standard display: total<br>heat energy; alternating<br>display: cooling energy<br>(for heating/cooling<br>meter)                                                                                                    | <ul> <li>Q Q Q Q Q Q Q Q Q Q Q Q Q Q Q Q Q Q Q</li></ul>                                                                                                    | <b>2.999</b> M Wh<br><b>3 1</b> , <b>12</b> . <b>1 1</b><br>3) Heat energy at last<br>reading date alternating<br>with last reading date <sup>1</sup> | 4) Total flow volume in m <sup>3</sup>                                                                                                    |
| <b>3,456</b> <sub>kW</sub><br>5) Current power in kW                                                                                                    | 6) Current flow in m <sup>3</sup> /h                                                                                                    | 7) Current date                                                                                                    | Image: Organization constraints         Image: Organization constraints         8) Information message         (alternating binary and hexadecimal display)  |
| 9) Selectable customer-set<br>calculator no. (secondary<br>address); factory setting is<br>the serial number                                                                                                    | Image: Constraint of the second symmetry of the second symmetry of the second symme |                                                                                                    | <b>6</b> , <b>5</b> , <b>9</b> , <b>m</b> <sup>3</sup><br><b>1</b> 2) Momentary reading of the pulse counter 1 alternating with the pulse value <sup>2</sup> |
| Image: state state stat |                                                                                                    |                                                                                                    |                                                                                                    |

#### Level 2/Technician's loop

| 62,20                                                 | 4 (80                                                    | 20,40                                | d 480                                                  |
|-------------------------------------------------------|----------------------------------------------------------|--------------------------------------|--------------------------------------------------------|
| 2 ↓ ℃<br>1) Current forward flow<br>temperature in °C | 2 ⋕ ℃<br>2) Current return flow<br>temperature in °C     | 2 II<br>3) Temperature<br>difference | 2<br>4) Days since first<br>verification of calculator |
| 2<br>5) Pulse value of calculator                     | <b>bu5</b><br>2<br>6) M-Bus address (primary<br>address) | 2<br>7) Serial number                | 2<br>8) Software/firmware<br>version                   |

| PE 500 r<br>2<br>PE 500 u<br>2<br>9) Return flow or forward<br>flow temperature sensor<br>type and mounting<br>position | <b>3 1</b> , <b>12</b> ,<br>2<br>10) Set billing date | 2<br>3 1, 12, 1 1<br>6,869 kW<br>2<br>11), 13), 15) Maximum<br>power value alternating<br>with date and time of<br>occurrence | 2<br>12), 14), 16) Maximum<br>flow value alternating with<br>date and time of<br>occurrence |  |
|----------------------------------------------------------------------------------------------------|-------------------------------------------------------|----------------------------------------------------------------------------------------------------|---------------------------------------------------------------------------------------------|--|
| Level 3/Statistics Loop                                                                                                 |                                                       |                                                                                                    |                                                                                             |  |

| · · · · · · · · · · · · · · · · · · ·                   |                                                          |
|---------------------------------------------------------|----------------------------------------------------------|
| 2. <u>185</u> <sub>M Wh</sub> 3 I, I2, I0               | 2.638) <sub>MWb</sub> 3 1, 10, 1 1                       |
| 3                                                       | 3                                                        |
| 1) Previous reading date alternating with its value.    | 2-16) Monthly values: Dates alternating with their       |
| Alternatively, the total volume or tariff values can be | values. Alternatively, the total volume or tariff values |
| displayed <sup>1</sup> .                                | can be displayed <sup>1</sup> .                          |

<sup>1</sup>Up to the end of the month the consumption and reading date for that month will be shown as 0.

<sup>2</sup>It can be set using the software "Device Monitor". A dedicated meter password is necessary. The password is available from the manufacturer.

#### 8 Technical Data

| Calculator                      |              |                                                                |
|---------------------------------|--------------|----------------------------------------------------------------|
| Ambient temperature             | °C           | 5 - 55                                                         |
| Temperature range               | °C           | 1 - 150 (1 - 180)                                              |
| Temperature difference heat     | К            | 3 - 100 (3 - 130 for temperature range 1 - 180 °C)             |
| Temperature difference cooling  | К            | -3 50                                                          |
| Calculation of heat from        | К            | ΔΘ> 0.05                                                       |
| Calculation of cooling from     | К            | ΔΘ< -0.05                                                      |
| Dual-purpose heat/cooling meter | К            | ΔΘ HC< -0.5                                                    |
| Resolution temperature          | °C           | 0,01                                                           |
| Measurement cycle               | sec          | 30 (4 with external power supply)                              |
| Power supply                    | V            | 3 lithium battery (standard version);                          |
|                                 |              | 3.6 lithium battery (pulse output version);                    |
|                                 |              | 3 (external power supply)                                      |
| Battery lifetime, estimated     | years        | Standard: 10 years; 6 years + 1 with pulse output; see         |
|                                 |              | "Influencing_factors_battery_lifetime".                        |
| Pulse value                     | litres/pulse | 1; 2.5; 10; 25; 100; 250; 1000 (see type identification label) |
|                                 |              | 1; 2.5; 10; 25; 100; 250; 1000 adjustable before start of      |
|                                 |              | operation (TX-Version)                                         |
| Display                         |              | LCD 8 digits + special characters                              |
| Units                           |              | MWh (standard);                                                |
|                                 |              | kWh; GJ (optional)                                             |

#### 9 Optical (infrared) interface

For the communication with the optical interface an optocoupler and the Device Monitor is necessary. The optocoupler and the Device Monitor software are available as accessory equipment. Baud rate: 2400 baud The optical infrared interface is activated by pressing the push-button.

If within 60 seconds neither a valid telegram is received nor the push-button pressed again, the interface is deactivated. The number of read-outs via the optical interface is limited to 300 times per day.

#### 10 Additional Interfaces and Power Supply

#### 10.1 Connection of additional interfaces and power supply

The following are options that the calculator can be equipped with at the factory (state when ordering) and will vary depending on the individual calculator.

- Feed the cable to be connected (cable diameter 3.5 to 6.5 mm) through an opening on the bottom edge of the calculator housing into the space containing the terminal strips.
- The terminal clamps are designed to fit strands with ends with a cross-section of 0.5 1.5 mm<sup>2</sup>.
- Loosen a cable gland and glide it over the cable. Remove the blind plug in the cable gland opening.
- Feed the cable of the through the opening into the terminal box.
- Clamp on the cable according to the following illustrations that apply depending on the interface.

| Connection of M-Bus                                                                               | Connection of pulse                                                                                                    | Connection of pulse                                                                                                    | Connection of power                                                                                                    |
|---------------------------------------------------------------------------------------------------|----------------------------------------------------------------------------------------------------|----------------------------------------------------------------------------------------------------|----------------------------------------------------------------------------------------------------|
|                                                                                                   | outputs or inputs                                                                                                    | outputs heat and cooling                                                                                                    | pack                                                                                                    |
| Polarity is not important<br>for these connections so<br>the wires can be clamped<br>arbitrarily. | IN 2       IN 3         54       53       56       55         Image: Image: Ima | OUT1-Energy OUT2-Volume         16       17         18       19         Image: Construction of the state of the state of the | It is strongly<br>recommended to use only<br>the manufacturer's<br>original power pack.<br>It is imperative to pay<br>attention to the polarity. |

- Check that the connections are tight.
- Screw the cable glands tight by hand.

#### 10.2 M-Bus (optional)

The M-Bus is a galvanically isolated interface for the transmission of meter data (absolute values).

#### 10.2.1 General information about the M-Bus interface

It is important to note that the acknowledged state of the art technology rules and the relevant legal restraints (international and local; see 10.2.2 "Relevant norms, standards and literature on the M-Bus") are to be observed. The installation has to be performed by authorized, skilled persons.

If the regulations and the information in the installation and operating instruction manuals are not strictly followed, or if the installation is shown to be faulty, the resulting expenses will be charged to the company responsible for the installation.

Recommended type of cable: Telephone cable J-Y(ST)Y 2x2x0.8mm<sup>2</sup>.

It is important to make sure that the topology of the M-Bus network (cable lengths and cross-sections) is suitable for the **baud rate (2400 Bd)** of the end instruments.

Further information can be found in the detailed "Application Note M-Bus" at **www.engelmann.de**.

| IEC 60364-4-41 (2005-12)        | Low-voltage electrical installations - Part 4-41: Protection for safety -    |
|---------------------------------|------------------------------------------------------------------------------|
|                                 | Protection against electric shock                                            |
| IEC 60364-4-44 (2007-08)        | Low-voltage electrical installations - Part 4-44: Protection for safety -    |
|                                 | Protection against voltage disturbances and electromagnetic disturbances     |
| IEC 60364-5-51 (2005-04)        | Electrical installations of buildings - Part 5-51: Selection and erection of |
|                                 | electrical equipment - Common rules                                          |
| IEC 60364-5-54 (2011-03)        | Low-voltage electrical installations - Part 5-54: Selection and erection of  |
|                                 | electrical equipment - Earthing arrangements and protective conductors       |
| EN 50310 (2010)                 | Application of equipotential bonding and earthing in buildings with          |
|                                 | information technology equipment                                             |
| EN 13757-1:2002, 2:2004, 3:2004 | Communication systems for meters and remote reading of meters                |
| The M-Bus                       | A Documentation, Version 4.8, M-Bus User group                               |
| TI Technical Journal            | Texas Instruments Technical Journal Vol. 8, 1991 M-Bus                       |

#### 10.2.2 Relevant norms, standards and literature on the M-Bus

#### 10.2.3 Additional technical specifications

The installation has to fulfil the requirements of the relevant norms, standards and literature (see paragraph 10.2.2) and the specifications as follows:

| Maximum voltage M-Bus     | 42 V                             |
|---------------------------|----------------------------------|
| Minimum voltage M-Bus     | 21 V                             |
| Maximum ripple voltage    | 200 mV; EN 13757-2:2004; 4.3.3.6 |
| Maximum voltage potential | 2 V                              |
| differences               |                                  |

#### 10.2.4 M-Bus technical data

| Primary address | 0 (factory setting); 1 – 250 (configurable) |
|-----------------|---------------------------------------------|
| Baud rate       | 2400; 300 (auto speed detect)               |

#### 10.2.5 Number of read-outs

The number of possible read-outs depends on the number of instruments in the M-Bus network

| Number of instruments in | Read-outs per day primary | Read-outs per day secondary     |
|--------------------------|---------------------------|---------------------------------|
| network                  | address                   | address (without using SND NKE) |
| 3                        | 655                       | 275                             |
| 20                       | 485                       | 170                             |
| 60                       | 300                       | 90                              |

| 120 | 190 | 52 |
|-----|-----|----|
| 250 | 105 | 27 |

Table is only valid for Baud rate 2400!

If fewer read-outs are carried out, the unused ,credit" is stored in the instrument and can be used later.

During M-Bus communication with the calculator the other interfaces (push-button, optical interface) of the device cannot be used.

#### 10.2.6 M-Bus addresses

Calculators with the M-Bus option can be addressed primarily or secondarily.

Both addresses can be set via the optical interface using the Device Monitor or via the M-Bus interface.

The factory setting of the ID-No. (secondary address) is identical to the serial no.

#### 10.3 Radio interface wireless M-Bus EN 13757-3, EN 13757-4 (optional)

The radio interface is for the transmission of meter data (absolute values).

#### General information about the radio interface

Installation of radio components between or behind heating pipes, or the presence of other bulky obstacles directly over or in front of the housing must be avoided.

The transmission quality (range, telegram processing) of radio components can be negatively influenced by instruments or equipment with electromagnetic emissions, such as telephones (particularly LTE mobile radio standard), Wi-Fi routers, baby monitors, remote control units, electric motors, etc.

In addition, the construction of the building has a strong influence on the transmission range and coverage. Furthermore, when using installation boxes (substations) they must be equipped with non-metallic covers or doors.

The factory-setting of the meters clock is standard (winter) Central European Time (GMT +1). There is no automatic changeover to daylight savings (summer) time.

The radio function is deactivated upon delivery (factory-setting). See section 10.3.3 "Activation of the radio interface".

| Frequency          | 868 MHz                                                                           |
|--------------------|-----------------------------------------------------------------------------------|
| Transmission power | up to 12 dBm                                                                      |
| Protocol           | wireless M-Bus based on EN 13757-3                                                |
| Selectable modes   | S1/T1/C1                                                                          |
| Telegrams          | - Short telegram conform to AMR (OMS-Spec_Vol2_Primary_v301): energy              |
|                    | (heat/cooling energy, pulse input 1, pulse input 2), total volume, flow, power,   |
|                    | information message, return flow temperature, temperature difference              |
|                    | - Long telegram for walk-by read-out: energy (heat/cooling energy, pulse input 1, |
|                    | pulse input 2), total volume, information message, 15 monthly values              |
| Encryption         | AES: Advanced Encryption Standard; key length: 128 bits                           |

#### 10.3.1 Radio technical data

#### 10.3.2 Radio configuration\*

| Parameter             | Possible settings                                               | Factory setting           |
|-----------------------|-----------------------------------------------------------------|---------------------------|
| Mode                  | S1/T1/C1; unidirectional                                        | T1 (unidirectional)       |
| Transmission period   | 00:00 - 24:00; any time period in the day                       | 8:00 am - 6:00 pm         |
| Transmission interval | 120 seconds - 240 minutes                                       | 120 seconds (heat meters) |
| Weekdays              | Monday – Sunday (any weekday)                                   | Monday - Friday           |
| Weeks in a month      | 1 – 4 (4: uninterrupted, incl. a possible 5 <sup>th</sup> week) | 1 – 4 (4: uninterrupted)  |
| Months                | 1 - 12                                                          | 1 - 12                    |
| Radio activation date | 01.01 - 31.12. (day. Month)                                     | not set                   |
| AES-128- Encryption   | - Not encrypted;                                                | Master Key; not activated |

|                  | - Encrypted:                                           |                      |
|------------------|--------------------------------------------------------|----------------------|
|                  | - Master Key                                           |                      |
|                  | <ul> <li>random key per instrument</li> </ul>          |                      |
| Type of telegram | - Short telegram in conformity to AMR (OMS-            |                      |
|                  | Spec_Vol2_Primary_v301)                                | Short telegram (AMR) |
|                  | <ul> <li>Long telegram for walk-by read-out</li> </ul> |                      |

\*Factory settings may vary from the above.

#### 10.3.3 Activation of the radio interface

activated.

The radio interface **leaves the factory deactivated**. It can be activated as follows:

- a) Without using additional software the radio function can be activated by pressing the bu5 0 bu5 0 b
- b) The radio function can also be activated using the software "Device Monitor'. This software can be ordered separately as an option. The exact procedure for activating the radio function using this software is described in the accompanying handbook.

After successful activation of the radio function a black triangle will appear permanently in the lower left corner of the display.

If using the compact mode, for one hour after activation the meter will transmit in installation mode. This means that format telegrams and compact telegrams will be send alternately. During installation mode at least one meter of the version being installed (forward or return flow, heat or cooling or heat/cooling, pulse inputs, display units) must be received by the Engelmann Read-out Software. The format of the telegram will be stored locally in the PC in an .xml file. After completion of the installation mode only compact telegrams will be transmitted.

#### 10.4 Two additional pulse inputs (optional; only in conjunction with M-Bus or radio)

With this option, additional instruments with pulse outputs can be read out via M-Bus or radio.

#### General information about pulse inputs:

It is important to note that the acknowledged state of the art technology rules and the relevant legal restraints (international and local; see **Fehler! Verweisquelle konnte nicht gefunden werden.** "**Fehler! Verweisquelle konnte nicht gefunden werden.**") are to be observed.

The installation has to be performed by authorized, skilled persons.

If the regulations and the information in the installation and operating instruction manuals are not strictly followed, or if the installation is shown to be faulty, the resulting expenses will be charged to the company responsible for the installation.

| •                           |                                      |
|-----------------------------|--------------------------------------|
| Pulse input class           | CMOS; IB according to EN 1434-2:2007 |
| Internal pull-up voltage    | + 3 V DC                             |
| Internal pull-up resistance | 2 ΜΩ                                 |
| Current                     | = 1.5 μΑ                             |
| High-level threshold        | U ≥ 2 V                              |
| Low-level threshold         | U ≤ 0.5 V                            |

#### 10.4.1 Pulse inputs technical data

#### 10.4.2 Electrical requirements on the pulse output of the instrument to be connected (e.g. flow meter)

| Pulse output class | (passive) output OA (reed contact/electronic switch) or OC (open collector) |
|--------------------|-----------------------------------------------------------------------------|
|                    | according to EN 1434-2:2007                                                 |
| Pulse length "on"  | $\geq$ 100 ms $\leq$ 150 ms (for electronic switches)                       |
| Pulse length "off" | ≥ 100 ms                                                                    |

| Current                     | = 1.5 μΑ                 |
|-----------------------------|--------------------------|
| Resistance "contact open"   | ≥ 6 MΩ                   |
| Resistance "contact closed" | $\leq 3 \text{ k}\Omega$ |

#### 10.4.3 Setting up the two additional pulse inputs

The optional pulse inputs 1 + 2 for external meters can be set up using the Device Monitor configuration software. The input pulse value, the units and the starting values of the external meters can be configured.

#### 10.4.4 Set-up possibilities

| Pulse value | Units                         |
|-------------|-------------------------------|
| 1           | litres/kWh/pulse without unit |
| 2.5         | litres/kWh/pulse without unit |
| 10          | litres/kWh/pulse without unit |
| 25          | litres/kWh/pulse without unit |
| 100         | litres/kWh/pulse without unit |
| 250         | litres/kWh/pulse without unit |
| 1000        | litres/kWh/pulse without unit |

#### Installation notes for pulse inputs

It is important that the pulse cables are not be affected by (or exposed to) the M-Bus voltage!

Check the polarity of pulse generators with "open collector" outputs.

The cable wires must not touch each other during installation; otherwise pulses will be counted in the instrument. When setting up the meter it may be necessary to adjust the meter reading of the instruments connected and the pulse value using the Device Monitor software.

#### 10.5 Potential-free pulse output (optional)

The potential-free pulse output is an electronic switch which outputs pulses that can be used for any purpose. The pulse output contact closes, corresponding to the pulse value defined by the resolution of the displayed value (see next passage).

#### **10.5.1** Pulse output for energy (OUT1-Energy)

One pulse is generated by the pulse output for energy when the last digit of the energy display is increased by one. The pulse value is automatically determined by the last digit of the energy display.

The pulse units are identical to the units of the energy display:

- Example 1: Display 12345678 kWh => pulse value for energy pulse output = 1 kWh/pulse
- Example 2: Display 12345,678 MWh => pulse value for energy pulse output = 0,001 MWh/pulse (1 kWh/pulse)
- Example 3: Display 1234567,8 GJ => pulse value for energy pulse output = 0,1 GJ/pulse

#### 10.5.2 Pulse output for volume (OUT2-Volume)

One pulse is generated by the pulse output for volume when the second-to-last digit of the volume display is increased by one.

The pulse value is automatically determined by the second-to-last digit of the volume display. The pulse units are identical to the units of the volume display.

- Example 1: Display 12345,678 m<sup>3</sup> => pulse value for volume pulse output = 0,01 m<sup>3</sup>/pulse
- Example 2: Display 12345678 I => pulse value for volume pulse output = 10 I/pulse

#### 10.5.3 Pulse outputs for calculator with combined heat/cooling measurement

For this type of calculator the outputs OUT1 and OUT2 are both outputs for energy. The behaviour is the same as described in chapter 10.5.1.

OUT1 is the output for the pulses for heat energy.

OUT2 is the output for the pulses for cooling energy.

| Pulse output class               | OA (electronic switch) according to EN 1434-2:2007 |
|----------------------------------|----------------------------------------------------|
| Pulse values                     | See chapter 10.5.1 to 10.5.3                       |
| Peak switching current           | 300 mA ~/-                                         |
| Switching voltage, maximum       | 35 V ~/-                                           |
| Switching power, maximum         | 300 mW                                             |
| Contact isolation                | > 10 <sup>9</sup> Ohm                              |
| Contact resistance (on)          | max. 25 Ohm                                        |
| Contact capacity                 | 1.5 pF                                             |
| Maximum current                  | 120 mA                                             |
| Withstand voltage (open contact) | 350 V ~/-                                          |
| Closing time                     | 125 ms                                             |
| Min. close-open-time             | 125 ms                                             |

#### 10.5.4 Pulse output technical data

#### 11 Information Messages

When the instrument has detected an information message, the message symbol is displayed:

The specific message can be found at the menu item 8 "Information message" in Level 1/Main loop (see section 7 "Display").

The instrument recognizes seven message causes, which can also occur in combination with each other. The messages are shown on the display. The message code is displayed alternately in binary and hexadecimal form.

| Binary display     | Description                    | Hexadecimal display |
|--------------------|--------------------------------|---------------------|
| 1 at first place   | Checksum fault                 | H 40                |
| 1 at second place  | E <sup>2</sup> PROM defective  | Н 20                |
| 1 at third place   | Reset                          | H 10                |
| 1 at fourth place  | Temperature difference         | H 08                |
| 1 at fifth place   | Internal calibration defective | H 04                |
| 1 at sixth place   | Return flow sensor defective   | H 02                |
| 1 at seventh place | Forward flow sensor defective  | H 01                |

#### Example: Temperature sensors switched

| Message                                       | Checksum fault | E <sup>2</sup> PROM fault | Reset | Temperature<br>difference | Internal calibration<br>error | Return flow sensor<br>fault | Forward flow<br>sensor fault |                         |
|-----------------------------------------------|----------------|---------------------------|-------|---------------------------|-------------------------------|-----------------------------|------------------------------|-------------------------|
| Bit                                           | 6              | 5                         | 4     | 3                         | 2                             | 1                           | 0                            | Alternating hexadecimal |
| Display location                              | 1              | 2                         | 3     | 4                         | 5                             | 6                           | 7                            | message displayed (LCD) |
| Alternating binary<br>message displayed (LCD) |                | 0000 1000<br>A            |       |                           |                               |                             | 08<br>                       |                         |

When a message sign appears in the standard display (total heat, total cooling or alternating total heat and cooling energy), with the exception of the messages "reset" (10), (01), (02), (03), (08) and (18), the instrument must be exchanged and sent to the supplier for examination.

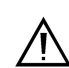

#### 11.1 Message description

| Message                                                             | Effect                                                                                                    | Possible cause                                                                                                    |
|---------------------------------------------------------------------|----------------------------------------------------------------------------------------------------|----------------------------------------------------------------------------------------------------|
| Ff-sensor fault                                                     | No calculations are carried out. The registers for<br>flow and energy are not being updated (no new<br>data is being stored).                              | Sensor cable severed; sensor cable shorted circuited.                                                                                            |
| Rf-sensor fault                                                     | No calculations are carried out. The registers for<br>flow and energy are not being updated (no new<br>data is being stored).                              | Sensor cable severed; sensor cable shorted circuited.                                                                                            |
| Internal calibration<br>error                                       | There is no energy calculation. The registers for<br>flow and energy are not being updated (no new<br>data is being stored).                               | Defective component.                                                                                                    |
| Temperature difference<br>wrong (only for heat or<br>cooling meter) | There is no energy calculation.<br>Heat measurement needs positive temperature<br>difference. Cooling measurement needs<br>negative temperature difference | <ul> <li>Temperature sensors switched</li> <li>If the pump system is not<br/>active the temperature<br/>difference might be inverted.</li> </ul> |
| Reset                                                               | The measurements since the last storage of data in the E <sup>2</sup> PROM are lost (maximum one day).                                                     | <ul> <li>EMI (electromagnetic<br/>interferences)</li> <li>Low battery</li> </ul>                                                                 |
| E <sup>2</sup> PROM fault                                           | After a reset, the instrument is without function.                                                                                                    | Defective component.                                                                                                    |
| Checksum fault                                                      | No calculations are carried out. The registers of flow and energy are not being updated.                                                                   | Defective component.                                                                                                    |

#### **12** MID Declaration of Conformity

For the product described in this document we confirm, as the manufacturer, that it meets the fundamental requirements of the following directives:

- Directive 2004/22/EC of 31 March 2004 on measuring instruments, in particular Annex MI-004
- Directive 2004/108/EC on EMC
- Directive 2006/95/EC on low voltage
- Directive 1999/5/EC (R&TTE)

The complete signed declaration can be found at <u>www.engelmann.de</u>.

#### 13 Manufacturer

Engelmann Sensor GmbH Rudolf-Diesel-Str. 24-28 69168 Wiesloch-Baiertal – Germany Tel: +49 (0)6222-9800-0 Fax: +49 (0)6222-9800-50 E-Mail: info@engelmann.de www.engelmann.de

#### 14 Contacts

Maddalena S.p.A. Via G.B. Maddalena, 2/4 33040 Povoletto (UD) – Italy Tel.: +39.0432.634811 Fax.: +39.0432.679820 www.maddalena.it

Subject to technical change.